Biblioteca digitale per ciechi

#### Sommario

| PREMESSA                                     | 1 |
|----------------------------------------------|---|
| Servizi offerti                              | 1 |
| Distributori della Biblioteca                | 2 |
| Scaricare un e-book                          | 2 |
| Procedura per scaricare un e-book con iphone | 2 |
| Condivisione nella app Libri                 | 4 |
| Condivisione con l'app Voice dream           | 4 |
| Conclusione                                  | 4 |

### PREMESSA

Si tratta del più fornito servizio gratuito per scaricare e-book... Riservato alle persone con certificata difficoltà di lettura! La pagina web del sito ufficiale che ha creato e mantiene aggiornata la Biblioteca Digitale per i Ciechi è raggiungibile col seguente link:

#### http://www.artico.name/soft/lettura/progettobibliotecadigitale.htm

Estratto dalla pagina web ufficiale:

"in breve BDC, è un'iniziativa nata per mettere a disposizione dei ciechi italiani, in modo esclusivo e gratuito, un'ampia raccolta di testi in forma digitalizzata con lo scopo di offrire loro uno strumento per la conoscenza, l'arricchimento culturale e lo svago.

L'adesione alla BDC è strettamente riservata a coloro che sono affetti da deficit visivo grave o da altra patologia che impedisce o rende difficile la lettura autonoma dei testi stampati (ad esempio ciechi assoluti, ipovedenti gravi, dislessici).

### Servizi offerti

La BDC si compone dei seguenti elementi e servizi.

Una raccolta di file, a fine 2019 composta da oltre 81.000 titoli. Questi file non hanno un aspetto estetico gradevole per la lettura visiva perché sono di puro testo (formato .txt) ma, allo stesso tempo, sono idonei per la fruizione mediante le periferiche speciali usate dai ciechi.

Un servizio settimanale di raccolta e preparazione del materiale proveniente da varie fonti.

Uno o più distributori che accolgono le richieste di registrazione e rilasciano le credenziali necessarie per usufruire della raccolta.

Un pacchetto software da installare (Lettura libri) e un piccolo programma di tipo portable (BDOnLine) per

la consultazione e la lettura delle opere. Entrambi i software sono gratuiti e funzionano in ambiente Windows.

Una versione Web che richiede semplicemente una connessione a Internet, lasciando libero l'utilizzatore di adottare un dispositivo, un sistema operativo e un browser a piacere.

La possibilità di accedere tramite applicazioni software di terze parti debitamente autorizzate, le quali dialogano on-line con la BDC tramite un protocollo appositamente predisposto dallo staff della BDC".

Fine dell'estratto.

### Distributori della Biblioteca

Attualmente i distributori ufficiali degli ebook della biblioteca digitale sono i seguenti e forniscono lo stesso servizio, pertanto ciascuno scelga indifferentemente l'uno o l'altro: è consentita l'iscrizione ad un solo distributore.

In ciascun sito sono presenti tutte le informazioni ed istruzioni sia per l'iscrizione alla biblioteca sia per la ricerca e lo scarico degli ebook

Il primo:

https://www.bdciechi.it/bib/

Il secondo:

https://www.salottopertutti.it/chiosco/libri/archivi/biblioteca%20digitale/index.php

## Scaricare un e-book

Tramite pc con windows:

Il modo più rapido e agevole per scaricare un e-book è utilizzare il software bdonline sul pc, sapendo tuttavia che si vedranno solo Autori e titoli senza info di dettaglio..

Utilizzo dell'iphone per scaricare gli e-book dalla bdciechi

Qui di seguito la procedura per ricercare e scaricare su iphone con voice over attivo un e-book una volta ottenute le credenziali con le quali accedere al servizio.

#### Procedura per scaricare un e-book con iphone

1: aprire la pagina web del distributore a cui ci si è iscritti( link riportato sopra).

Consiglio di riportare il link sulla home page così da averlo sempre a portata di mano.

Questa facile operazione si esegue con le modalità illustrate al seguente link:

https://www.orbolandia.it/media/guide/perhome.m4a

2: Nella pagina che si apre scorrere fino ai campi di ricerca e digitare un titolo oppure un autore: può bastare una parte del titolo o del nome dell'Autore.

3: dopo le due caselle suddette, segue la possibilità di scegliere il numero di risultati per ogni pagina, di default impostato a 5

Consiglio di aumentarlo se si ritiene che i risultati della ricerca possano essere molto numerosi.

4: Segue la possibilità di scegliere il numero della pagina da cui iniziare la lettura dei risultati, campo che non ho mai utilizzato;

con un'ulteriore flic verso destra ci posizioniamo sulla voce "avvia la ricerca" da tappare due volte.

5: Si apre la pagina dei risultati, seguita eventualmente da ulteriori pagine se il numero di risultati supera il numero di risultati per pagina scelto a priori.

6: Se si trova il libro desiderato, doppio tap sulla intestazione col nome dell'autore e titolo del libro, in caso contrario rinunciare o procedere ad una nuova ricerca digitando altre parole nel campo Autore o titolo.

Ogni libro presente tra i risultati è accompagnato dai dettagli sull'Autore e sull'opera.

7: Se si fa doppio tap su di un e-book, si apre una pagina con la richiesta di inserire le proprie credenziali, se non si era già proceduto ad effettuare il login.

Quindi digitare le credenziali e doppio tap su prosegui.

8: Si apre una nuova pagina che riassume i dati del libro scelto: Doppio tap sulla voce "premere qui per scaricare il file".

9: Si apre un'ulteriore pagina nella quale si chiede di confermare la volontà di scaricare proprio quel libro!

10: Doppio tap sul pulsante "scarica" per finalmente ottenere il download del file.

Sullo schermo torna la pagina precedente: non procedere tappando di nuovo il pulsante "premere qui per scaricare il file".

11: Il libro viene scaricato nella cartella download dell'applicazione File del nostro iphone.

In alto a sinistra dello schermo dovrebbe apparire il pulsante download per andare direttamente alla cartella che contiene il libro scaricato, ma naturalmente possiamo ritrovarlo anche in seguito aprendo l'applicazione File e poi entrando nella cartella suddetta;

il file scaricato può essere condiviso con una delle nostre applicazioni di lettura.

# Condivisione nella app Libri

Se si utilizza l'applicazione Libri la condivisione converte automaticamente il file txt in pdf per poi aggiungerlo nella libreria di Libri.

Il processo di conversione può richiedere anche qualche minuto se il libro ha molte pagine o si utilizza un iphone datato.

# Condivisione con l'app Voice dream

Io consiglio di utilizzare l'applicazione voice dream reader che costa poco meno di 20 euro che considero ben spesi per le numerose funzioni che mette a disposizione.

Qui sotto un link ad una audioguida su voice dream reader.

https://www.youtube.com/watch?v=\_slw0YCgQZE

Se si utilizza voice dream, è possibile aprire l'applicazione, tappare su "aggiungi" poi portarsi sulla voce "File" e tappare due volte per aprire l'elenco dei libri presenti nella applicazione "File", cartella dei download:

ogni titolo non ancora presente su voice dream può a questo punto essere condiviso ed è pronto per l'ascolto grazie ad un sintetizzatore vocale di qualità.

Conclusione Buona lettura

Valerio Bazzi 01 marzo 2020